# Mega Menu Extension For Magento2

Mega Menu Extension enable you to make effective mega menu with the various options of styling your menu. Mega menu module provides two display types of menu : horizontal and Vertical menu, and you can also add dynamic images, labels, icons on selected each menu item.

### **Installation Instructions**

1. Install using composer by adding to your composer file using commands:

- \$ composer require sprinix/module-megamenu
- \$ bin/magento setup:upgrade
- \$ bin/magento setup:di:compile
- 2. If you don't want to install via composer, you can use this way.
  - Download `Sprinix MegaMenu Extension.zip` file .
  - Extract `Sprinix MegaMenu Extension.zip` file to `app/code/Sprinix/MegaMenu` ; You should create a folder path `app/code/Sprinix/MegaMenu` if not exist.
  - Go to Magento root folder and run upgrade command line to install `Sprinix\_MegaMenu`:
  - i. php bin/magento setup:upgrade
  - ii. php bin/magento setup:di:compile

### Admin Store Configuration

- To Configure the Sprinix Mega Menu Extension for your stores follow the path given below STORES -> Configuration -> SPRINIX -> Mega Menu Configuration
- For the field, 'Module Enable', select Yes to enable the extension, if field is set to No then module will not active Mega Menu for the stores .
- For the field, **'Enable Hamburger Menu'**, select yes to enable Vertical menu, if set to No then displaying Horizontal Menu.

#### **Admin Configuration:**

#### General

| Yes                                       | •                                                                                                    |
|-------------------------------------------|----------------------------------------------------------------------------------------------------|
| No                                        | •                                                                                                    |
|                                           |                                                                                                    |
| Search entire store here Q                |                                                                                                    |
| en v Sale Test v Shirts Test4 Test5 Test7 |                                                                                                    |
|                                           |                                                                                                    |
|                                           |                                                                                                    |
| e                                         | Yes<br>No<br>Search entire store here Q \vec{Yes}<br>Coming Soon<br>n V Sale Test V Shirts Test4 Test5 Test7 |

Menu after Hamburger Enabled:

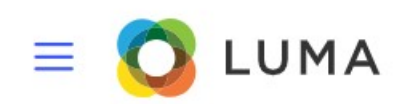

### Menu after Hamburger Clicked:

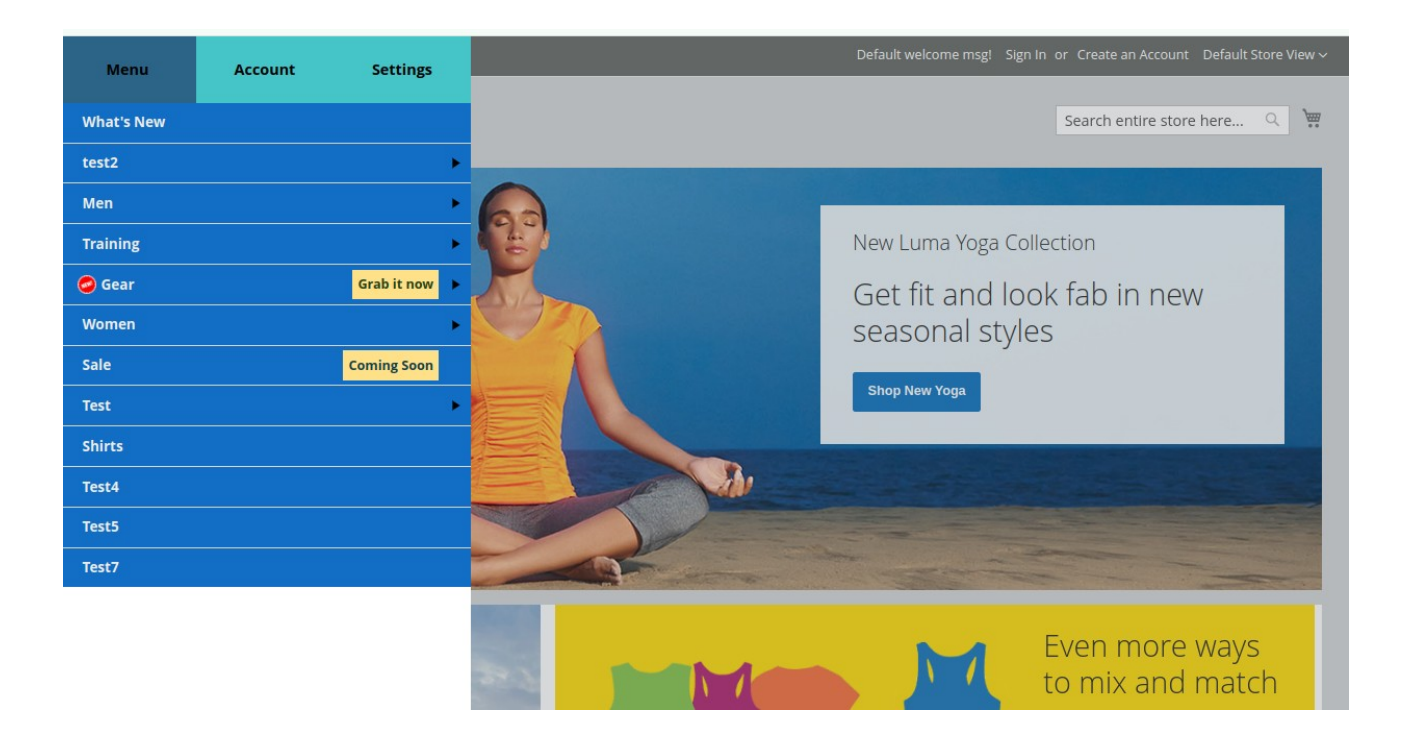

### **Color Settings**

# You can select customize colors with the color picker tool to configure the colors for

- Menu Backgorund Color
- Main Menu Background Hover Color
- Main Menu Text Color
- Main Menu Text Hover Color
- Submenu Background Color
- Submenu Background Hover Color
- Submenu Text color
- Submenu Text Hover Color
- Hamburger Button Color
- Other Top Header sections color

| Ŵ                       | Configuration           |                                                   |                    | Save Config |
|-------------------------|-------------------------|---------------------------------------------------|--------------------|-------------|
| CASHBOARD               | Mega Menu Configuration | Enable Hamburger Menu<br>[store view]             | No                 |             |
| SPRINIX<br>SALES        | Banner<br>Product Label | Color Settings                                    |                    | $\odot$     |
| CATALOG                 | GENERAL                 | Main Menu Background Hover Color     [store view] | #3162de<br>#433ac7 |             |
| USTOMERS                | CATALOG                 | Main Menu Text Color<br>[store view]              | #ffedff            |             |
| <b>برا</b><br>Marketing | SECURITY                | Main Menu Text Hover Color<br>[store view]        | #fadffa            |             |
| CONTENT                 | CUSTOMERS               | Submenu Background Color<br>[store view]          | #e5dffa            |             |
| REPORTS                 | SPRINIX                 | Submenu Background Hover Color [store view]       | #d9c7ff            |             |
| STORES                  | SERVICES                | Submenu Text Color<br>[store view]                | #030303            |             |

# Menu Builder

Follow the the path given to customise order of menu items

#### SPRINIX->Menu Builder

■ You can change the position of each menu item just by using drag and drop functionality.

| lenu Builder |     |          |      |       | Q 🛕 🛓 adm |
|--------------|-----|----------|------|-------|-----------|
| What's New   | Men | Training | Gear | Women | Sale      |
| Test         |     |          |      |       |           |
|              |     |          |      |       |           |

# Admin Grid for the Menu Customization

Follow the path given below to menu customization list. **Sprinix->Menu Customization** 

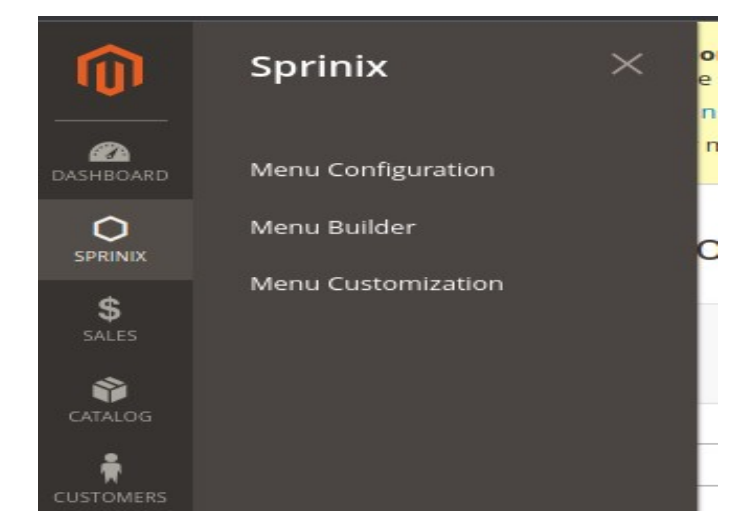

• Menu Customization grid shows all menu customization with information like status, storeviews, Show on, Menu name, Menu Label Text, Menu Image, Menu Icon.

| Menu Customization List                       |        |                    |                |           |                 |               | <b>#3</b>    | 👤 admin 🗸 |
|-----------------------------------------------|--------|--------------------|----------------|-----------|-----------------|---------------|--------------|-----------|
|                                               |        |                    |                |           | Add Me          | enu Custo     | omization    |           |
| Search by keyword Q Actions • 1 records found |        |                    |                |           | 20 🔹 per page   | Default Vie   | w •   4      | Columns - |
|                                               | Status | Storeviews         | Show On        | Menu Name | Menu Label Text | Menu<br>Image | Menu<br>Icon | Action    |
|                                               | Enable | china,RSA,India,US | desktop_mobile | Gear      | ≁ new offer     |               | ¥            | Select 👻  |

# Add New Menu Customization

If you want to add Menu Customization please click on the Add Menu Customization button located on the top right.

### **Displaying Menu Customization Form -**

- For the field, 'Enable', choose Yes to enable the Menu Customization.
- For the field, 'Store View', Select the stores on which store you want to Apply Menu Customization.
- For the field, 'Select Menu', Select the menu item on which menu item you want to apply Customization.
- For the field, 'Show on', Select the view to apply customization, 3 options are available : i. Desktop Only
  - ii. Mobile Only
  - iii. Desktop and Mobile

#### Add Menu Icon

For the field, 'Upload Menu Icon', please click on upload and select icon if you want to display on selected menu item.(recommended icon size is 40x40)

### Add Menu Image

- You can add multiple images for your **main menu** and single image for other submenus can also be added.
- To upload images go to 'upload Menu Image', and please click on upload and select images to be added one by one.
- Recommended number of images for main menu 3-4.
- Recommended size of images is 200x200.

### Add Menu Label

- For the field, 'Label Text', enter the text of the label.
- For the field, 'Label Text Color', set label text color with the using color picker tool.
- For the field, 'Label Background Color', set label backgound color with the help of color picker tool.

### Adding multiple images for main menu:

| Û                | Edit Menu Customization |                                                                                                    | Save Menu Customization |
|------------------|-------------------------|----------------------------------------------------------------------------------------------------|-------------------------|
| n HBOARD         | Show On                 | Desktop Only 🔻                                                                                                    |                         |
| O<br>PRINIX      | Add Menu Icon           |                                                                                                    | $\odot$                 |
| ales             | Add Menu Image          |                                                                                                    | $\odot$                 |
| TALOG            | Upload Menu Image       | Upload Select from Gallery<br>Maximum file size: 100 MB.                                                                           |                         |
|                  |                         |                                                                                                    |                         |
|                  |                         | msh03-blue_main_1.j mh07-gray_main_2.jpg mt07-gray_main_1.jpg 240x300, NaN undefined 240x300, NaN undefined 240x300, NaN undefined |                         |
| <b>C</b><br>STEM | Add Menu Label          |                                                                                                    | $\odot$                 |

### Megamenu with hamburger enabled:

| Menu       | Account | Settings    | Tops                  | Bottoms | top1   | bottom1  | top-2  | bottom2 | ~ |
|------------|---------|-------------|-----------------------|---------|--------|----------|--------|---------|---|
| What's New |         |             | Jackets               | Pants   | Shirts | Pants    | top2-1 |         | 7 |
| test2      |         | •           |                       | pants-1 | top-1  | bottom-1 |        |         |   |
| Men        |         | •           |                       | pants2  | top2   | bottom-2 |        |         |   |
| Training   |         | •           |                       | Shorts  |        |          |        |         |   |
| 🥝 Gear     |         | Grab it now | Hoodles & Sweatshirts |         |        |          |        |         |   |
| Women      |         | •           | Tees                  |         |        |          |        |         |   |
| Sale       |         | Coming Soon | Tanks                 |         |        |          |        |         |   |
| Test       |         | •           |                       | •       |        |          |        |         |   |
| Shirts     |         |             |                       | 1       |        | E        |        |         |   |
| Test4      |         |             |                       |         |        |          |        |         |   |
| Test5      |         |             |                       |         |        |          |        |         |   |
| Test7      |         |             |                       |         |        | 577      |        |         |   |
|            |         |             |                       |         |        |          |        |         |   |
|            |         |             |                       |         |        |          |        |         |   |

### Megamenu without hamburger enabled:

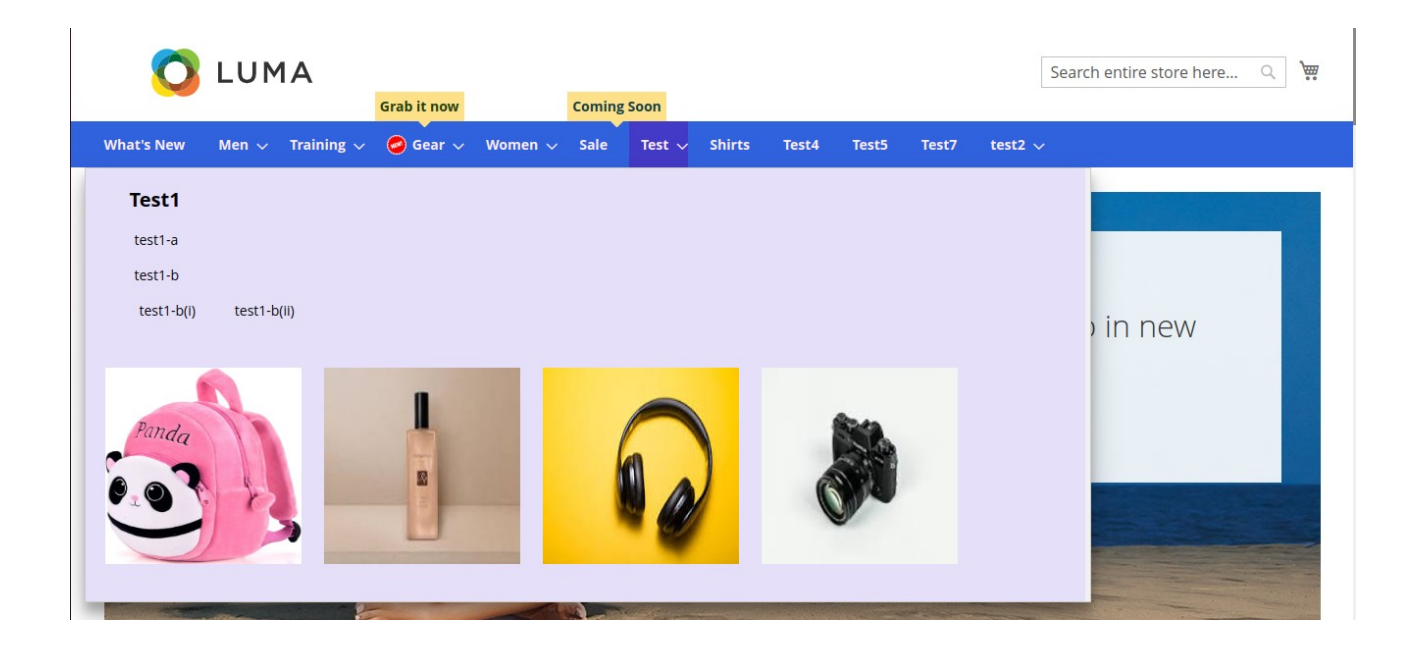